# ΛWΛ Operación manual

- -

...

## Precaución:

El uso de ajustes o procedimientos distintos a los especificados en este manual pueden ser perjudiciales para este televisor.

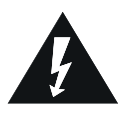

Este símbolo alerta al usuario sobre la presencia de voltaje peligroso lo suficientemente potente como para constituir riesgo de electrocución.

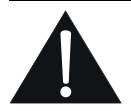

Este símbolo alerta al usuario de la presencia de importantes instrucciones de operación y mantenimiento. (servicio) en la documentación que acompaña al aparato.

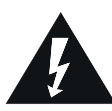

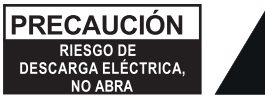

No abra la cubierta trasera. En ningún caso el usuario está autorizado para operar en el interior del aparato del televisor. Sólo un técnico calificado puede operar el mismo.

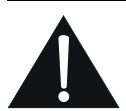

No exponer el producto a goteos ni salpicaduras. No coloque ningún objeto que contenga liquido, como floreros sobre el producto.

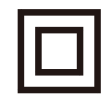

ADVERTENCIA: PARA REDUCIR EL RIESGO DE FUEGO O DESCARGA ELÉCTRICA, NO EXPONGA ESTE APARATO A LA LLUVIA O HUMEDAD.

## **IMPORTANTES INSTRUCCIONES DE SEGURIDAD** Leer antes de operar el equipo

- 1. Lea estas instrucciones.
- 2. Guarde estas instrucciones.
- 3. Preste atención a todas las advertencias.
- 4. Siga todas las instrucciones.
- 5. No use este aparato cerca de aqua
- 6. Limpie solo con un paño seco.
- 7. No bloquee ninguna de las aberturas de ventilación. Instale conforme a las instrucciones de este manual.
- 8. No instale cerca de ninguna fuente de calor como radiadores, estufas, u otros aparatos (incluyendo amplificadores) que produce calor.
- 9. No reemplace la toma de corriente que viene por defecto con el TV Cuando el enchufe suministrado no encaja en su toma,consulte a un electricista para reemplazar la toma
- 10. Evite caminar sobre el cable de alimentación o que éste sea aplastado especialmente en los enchufes y el punto dónde salen del aparato.
- 11. Sólo use accesorios especificados por el fabricante.
- 12. Use sólo con un carro, soporte, trípode, anaquel,

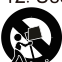

o mesa especificada por el fabricante o vendido con los aparatos.

- 13.Consulte siempre al personal técnico cualificado. Se requiere servicio cuando el aparato ha sido dañado de alguna forma, como por ejemplo si el cable de alimentación o el enchufe están dañado. se ha derramado líquido o han caído objetos dentro del aparato, o si el aparato ha quedado expuesto a la lluvia o la humedad, si no funciona normalmente, o se ha caído.
- 14.Este producto puede contener plomo y mercurio. La disposición de estos materiales puede ser regulada debido a consideraciones ambientales. Para la disposición o la información circulada, por favor contactar con tus autoridades locales
- 15. Servicio Técnico: El aparato solo debe ser manipulado por el servicio oficial de la marca o el informado por el importador en la garantía del producto cuando:

A El cable de suministro de electricidad o el enchufe ha sido dañado;

B.Se han caído objetos o se ha derramado líquido sobre el aparato.

- C. El aparato ha sido expuesto a lluiva:
- D. El aparato no parece funcionar normalmente o muestra un cambio marcado en su funcionamiento.
- E. El aparato se ha caído o la carcaza se ha dañado.
- 16.Estabilidad Mantenga el televisor en lugares estables.
- 17. Montanje en pared: Para montar su TV en la pared utilice sólo soportes recomendados por el fabricante.
- 18. Líneas eléctricas-En caso de colocar una antena exterior, esta debe estar aleiada de las líneas eléctricas
- 19. La Antena exterior debe estar conectada a tierra – En caso de conectar el televisor con una antena exterior es necesario que esta tenga conexión a tierra para proporcionar protección contra posibles descargas.
- 20. Precaución con líquidos es necesario tener sumo cuidado al manipular líquidos cerca del televisor, recuerde no limpiar el TV ni su pantalla con líquidos.
- 21. Cuidado de las baterías (pilas) Para prevenir problemas con las baterías es necesario:
  - Colocar las pilas en la polaridad correcta, respetando los símbolos + y -.
  - No mezclar pilas viejas con pilas nuevas.
  - Si no va a utilizar el televisor por un período largo de tiempo quite las pilas del control remoto.

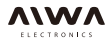

## Capítulo 1: Introducción

| Precauciones                     | .5 |
|----------------------------------|----|
| Producto                         | 5  |
| Poder v Enchufe                  | 5  |
| Cable de alimentación y de Señal | 5  |
| Medio Ambiente del Uso           | 5  |
| Limpiar.                         | 5  |
| Colgar el televisor en la pared  | 5  |
| Información Importante           | 5  |
| Los botones de la TV             | 6  |
| Enchufes                         | 7  |
| Funciones del control remoto     | 8  |

## Capítulo 2: Conexiones y Configuración

| Encender              | 10 |
|-----------------------|----|
| Apagar                | 10 |
| Configuración inicial |    |
| <b>J</b>              |    |

## Capítulo 3: Uso de su televisor

| Búsqueda automática de canales         | 12  | 2 |
|----------------------------------------|-----|---|
| El acceso a los canals                 | .12 | 2 |
| Ver los dispositivos conectados        | .12 | 2 |
| Volumen                                | 12  | 2 |
| Uso de los menús de televisión         | 12  | 2 |
| Al seleccionar el idioma del menú      | .1: | 3 |
| Instantánea de encendido               | .1: | 3 |
| La creación de sus canales favoritos   | .1: | 3 |
| El ahorro de energía                   | .1: | 3 |
| Tipo de SPDIF                          | .1: | 3 |
| Minutero                               | 13  | 3 |
| Ajustes de entrada                     | .14 | 4 |
| Actualización de software              | .14 | 4 |
| Ubicación                              | 14  | ŀ |
| T-Link                                 | 14  | 4 |
| Restaurar                              | 14  | 4 |
| Indicador LED                          | .14 | 4 |
| Imagen                                 | .1  | 5 |
| Vídeo                                  | .1  | 5 |
| Música                                 | .1  | 5 |
| Usando Programa EPG (Guía Electrónica) | .1  | 5 |
| Conexión de red                        | .10 | 6 |
| portal de acceso inteligente TV        | 17  | 7 |
| Compartir y Ver                        | .18 | 8 |
| Pantalla inalámbrica                   | 1   | 8 |
|                                        |     |   |

## Capitulo 4:Otra Information

| Problemas y soluciones | .19 |
|------------------------|-----|
| Solución de problemas  | .20 |
| Instalación básica     | .20 |

## Introducción

## Precauciones

Lea todas las instrucciones antes de poner el TV. Guarde estas instrucciones bien para usarlas en el futuro.

## Producto

- No bloquee ni obstruya la ventilación en la portada posterior.
- No introduzca objetos de ningún tipo en TV a través de las ranuras del gabinete, ya que podrían tocar las partes o piezas que llevan la corriente de cortocircuito, provocando un incendio, descargas eléctricas o daños al TV
- No intente abrir el gabinete, que podría causar daños. No hay piezas en el interior que pueda dar servicio por sí mismo. Consulte siempre al personal cualificado.
- No toque la superficie de la pantalla con los dedos, que esto podría raspar o marcar la pantalla del televisor.
- No golpee la pantalla del televisor con mano, ya que esto podría dañar gravemente la pantalla del televisor.

## Potencia y Enchufe

- Desenchufe el TV bajo las siguientes condiciones:
  - -Si no se utiliza durante un largo periodo de tiempo.
     -Si el cable de potencia or el enchufe / clavija está dañado.
  - -Siga las instrucciones para instalar y ajustar el producto. Ajustar los controles que se describen en este manual de instrucciones de opración ya que el ajuste inadecuado de otros controles puede provocar daños. Si esto sucede, desconecte el TV y consulte al personal de servicio.
  - -Si el TV está sujetdado a golpes o si se ha caído para tener dañada la caja.
- Cuando el enchufe de red o un aparato de conectador es utilizado como dispositivo de desconexión y la sala de los dispositivos de desconexión estar siempre a mano.

## Cable de alimentación y de Señal

- No coloque ningún objeto o pase sobre el de potencia ni el cable de señal.
- Proteja el cable de potencia y el de señal de ser pisado.
- No sobrecargue el cable de potencia o el de corriente.
- No exponga el cable de alimpotencia y el de señal a la humedad.

## Ambiente de Uso

- No coloque el TV sobre un carro inestable, el soporte, o la mesa.
- Coloque el TV sobre un lugar que permite a la ventilación buena.
- No use el TV cerca de la humedad, y áreas frías. Proteja el TV de la recalentación.

- Mantenga el equipo alejado de la luz solar directa.
- El aparato no debe exponerse a goteos ni salpicaduras de agua ni a objetos con líquido, como por ejemplo jarrón, debe colocarse sobre el aparato.
- No utilice el conjunto en ambientes polvorientos.
  Temperatura de funcionamiento: 5 ° C a 45 ° C (41 ° F a 95 ° F) Humedad de funcionamiento: 20% a 80%, sin condensación Temperatura de almacenamiento: -15 ° C a 45 ° C (5 ° F a 113 ° F) Humedad de almacenamiento: 10% a 90%, sin

#### condensación Limpieza

- Desempolve el TV por limpiando la pantalla y el gabinete con un paño suave y limpio o algún especial líquido de detergente.
- No aplique la fuerza excesiva a la pantalla limpiando.
- No use agua u otros detergrntes químicos para limpiar la pantalla porque eso puede dañar la superficie de la pantalla de TV.

## Colgar el televisor en la pared

#### Advertencia: Esta operación requiere dos personas.

Para asegurar una instalación salva, observe los apuntes siguientes de seguridad:

- Examine que la pared puede apoyar el peso de TV y la asamblea de montaje de la pared.
- Sigue las instrucciones dre montaje proveídas del montaje de la pared.
- El TV debe estar instalado sobre una pared vertical.
- Asegúrese de sólo utilizar tornillos adecuados para el material de la pared.
- Asegúrese de que los cables de TV se coloquen de manera que no hay peligro de tropezar con ellos.

Todas las demás indicaciones de seguridad sobre nuestrosTVs también son aplicables aquí.

## Información importante

Si un Televisor no está colocado en una posición suficientemente estable, puede ser potencialmente peligroso debido a la caída. Muchas heridas, en particular a niños, pueden ser evitadas por tomar precauciones simples como:

- Use gabinetes o soportes recomendados por el fabricante del televisor.
- Sólo use los muebles que seguramente pueden apoyar el televisor.
- Asegure que el televisor no sobresale del borde de los muebles de apoyo.
- No coloque el televisor sobre altos muebles (por ejemplo, armarios o estantes) sin anclar tanto los muebles como el televisor a un apoyo conveniente.
- No ponga los televisores sobre tela u otros materiales colocados entre el televisor y los muebles de apoyo.
- Eduque a los niños sobre los peligros que conlleva subirse al mueble para llegar al televisor o sus controles.

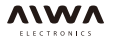

## **Botón del TV**

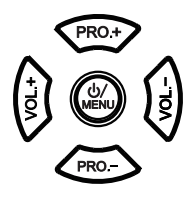

#### 1. U/MENÚ Botón

Enciende el televisor o en espera. (Nota: para algunos modelos, el botón 🕁 convierte el televisor encendido o apagado). Abre el menú principal o pulse para volver al menú anterior

#### 2. PRO. - / + Botón

Analiza arriba / abajo por la lista de canales.

#### 3. VOL. - / + Botón

Aumenta / disminuye el volumen. En el sistema de menú, cuando pulse el botón de izquierda a derecha, y una aparece la barra de volumen, a continuación, puede ajustar el volumen (Nota:. En algunos menús, VOLUMEN ABAJO también actúa como el botón OK del control remoto.)

#### Nota:

La ubicación y los nombres del botón de botones de función y de encendido del televisor puede variar según el modelo de TV, y no todos los botones están disponibles en todos los modelos.

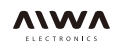

## Enchufes

Nota: La ubicación y los nombres de los enchufes de la TV pueden variar según el modelo de TV, y no todos los enchufes disponibles en todos los modelos.

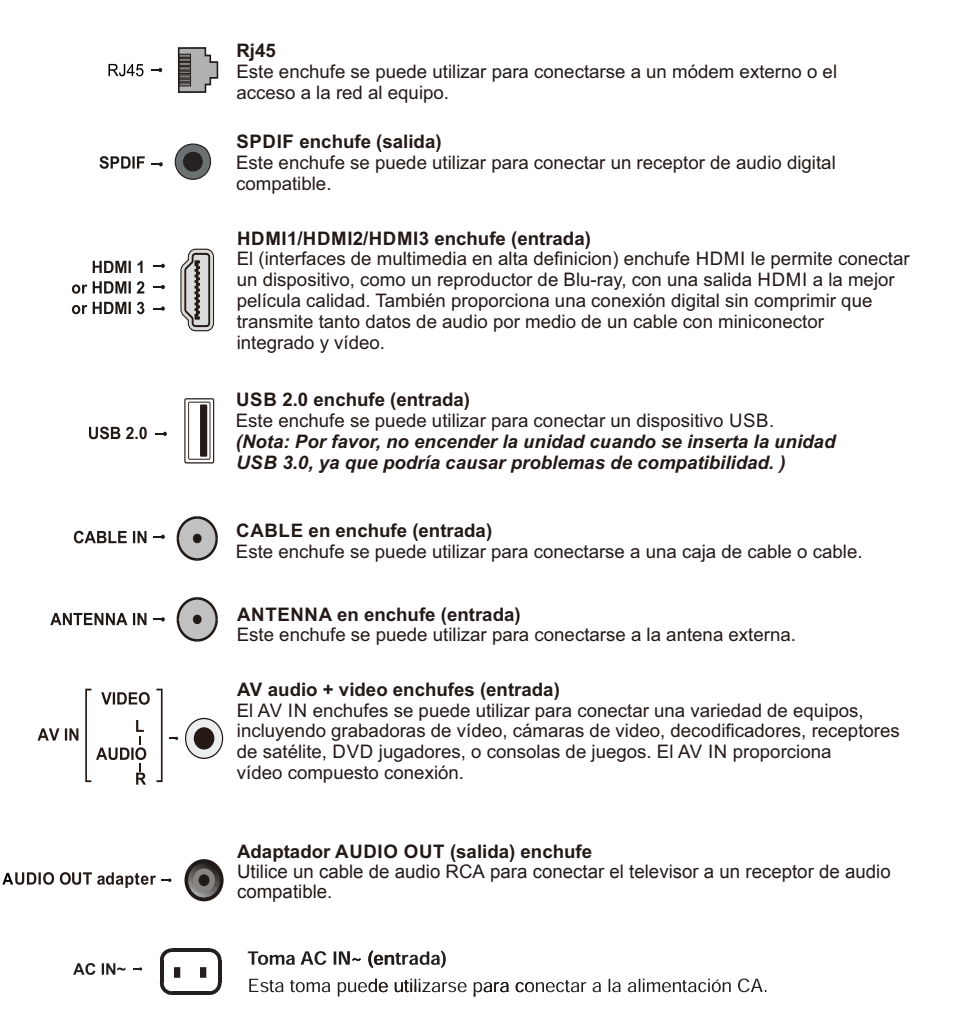

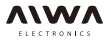

## Funciones del control remoto

La mayor parte de las funciones de su televisor están disponibles a través de los menús que aparecen en la pantalla. El control remoto (s) suministrado con el equipo puede ser usado para navegar por los menús y configurar todos los ajustes generales.

Notas:

- Las figuras y las ilustraciones de este manual de instrucciones se proporcionan sólo con referencia y pueden diferir apariencia del producto real.
- El mando (s) a distancia suministrada con su aparato puede variar según el modelo. Consulte la
  correspondiente distancia funciones de control siguientes en función de su mando (s) a distancia real.

| ወ              | (Botón de Encendido) Enciende el televisor o en espera.                                                                                                    |
|----------------|----------------------------------------------------------------------------------------------------|
| TUNER          | Sintonizador Hace que aparezca el menú de selección del sintonizador.                                                                                       |
| SOURCE         | Hace que aparezca el menú FUENTE.                                                                                                    |
| 0-9            | (Botones numéricos) entra en números de canal.                                                                                                    |
| You Tube       | Va a la página principal de YouTube.                                                                                                    |
| VOL +/-        | (VOLUMEN ARRIBA / ABAJO) Aumenta o disminuye el volumen del televisor.                                                                                      |
| <b>,</b> ≉⁄)   | (MUTE) varía el volumen de apagado o encendido.                                                                                                    |
| <del>d</del>   | (botón HOME) Va a la página principal de la televisión inteligente.                                                                                         |
| CH +/-         | (CANAL ARRIBA / ABAJO) Escanea hacia arriba o hacia abajo por<br>la corriente lista de canales.                                                             |
| NETFLIX        | Va a la página de inicio de Netflix.<br>Nota: Este botón ▶G puede ser para algunos modelos y va a la<br>golive página de inicio.                            |
|                | Va a la página principal del navegador.                                                                                                    |
| Ô              | (tecla de ajuste) Hace que aparezca el menú principal o pulse para volver a el menú anterior.                                                               |
| Zoom -/+       | Pulse para seleccionar el formato de pantalla deseado.<br>Nota: Esta función no está disponible en el modo USB.                                             |
| <b>A V 4 Þ</b> | (arriba, abajo, teclas de dirección izquierda y derecha) pone de<br>relieve diferentes artículos en el sistema de menús y ajusta los<br>controles del menú. |
| OK             | Si está en el sistema del menú confirma la selección o cambios<br>ajustes.                                                                                  |
| Ð              | (botón <b>ATRÁS</b> ) En el modo de menús, vuelve al menú anterior<br>o de la interfaz; En el modo TV, se remonta al último canal visto.                    |
| EXIT           | Sale del sistema de menú.                                                                                                    |
| INFO           | Muestra la información de estado del programa o fuente de corriente.                                                                                        |
| USB            | Va a los archivos multimedia en USB.                                                                                                    |
| Ξ              | Para mostrar el menú de opciones.                                                                                                    |

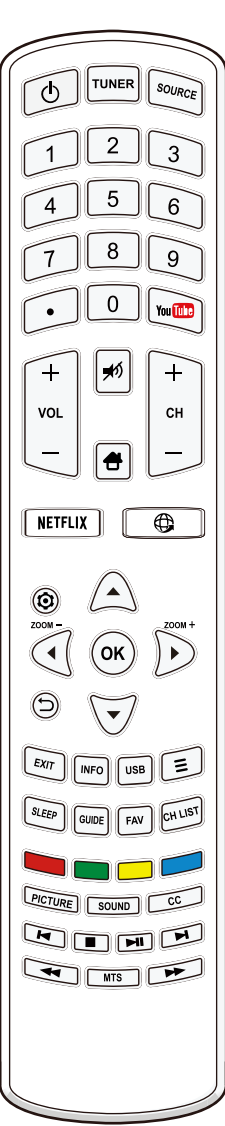

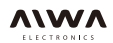

CH LIS

## Introducción

SLEEP

GUIDE FAV

| Pulse para ajustar el televisor para que se apague después de<br>una cantidad determinada de hora. Para cancelar el<br>temporizador de apagado automático, pulse hasta que aparezca.                                                                                             |                                                                                                    |
|----------------------------------------------------------------------------------------------------|----------------------------------------------------------------------------------------------------|
| Alterna la guía electrónica de programación entre encendido y<br>apagado.<br>Nota: Esta función sólo está disponible en el modo DTV                                                                                                    |                                                                                                    |
| Abre tu lista de canales favoritos.<br>Nota: Debe configurar su canal favorito (s) en primer lugar. por<br>Detalles, se refieren a la Edición de canales en la página 17.                                                                                                    | (                                                                                                    |
| Muestra el menú de canal.                                                                                                    |                                                                                                    |
| (Rojo / Verde / Amarillo / Azul) realiza la función correspondiente<br>se indica en la parte inferior de la pantalla.                                                                                                    | C                                                                                                    |
| Selecciona el modo de imagen.                                                                                                    |                                                                                                    |
| Seleccione el modo de sonido.                                                                                                    |                                                                                                    |
| Abre el menú de subtítulos ocultos.                                                                                                    |                                                                                                    |
| Alterna a través del MTS (sonido de televisión multicanal)<br>ajustes.<br>Nota: MTS sólo está disponible en el modo de TV y las opciones<br>disponible puede variar dependiendo de la señal del canal.                                                                           |                                                                                                    |
| (Anterior) Va al capítulo anterior.<br>(parada) Para la visualización.<br>(Reproducir / Pausa) Inicia.<br>una pausa o reanuda la visualización.<br>una búsqueda hacia atrás.<br>busca hacia delante.<br>Nota: Los seis botones de arriba se pueden utilizar para la reproducción | de                                                                                                    |
|                                                                                                    | <ul> <li>Pulse para ajustar el televisor para que se apague después de una cantidad determinada de hora. Para cancelar el temporizador de apagado automático, pulse hasta que aparezca.</li> <li>Alterna la guía electrónica de programación entre encendido y apagado.</li> <li>Nota: Esta función sólo está disponible en el modo DTV.</li> <li>Abre tu lista de canales favoritos.</li> <li>Nota: Debe configurar su canal favorito (s) en primer lugar. por Detalles, se refieren a la Edición de canales en la página 17.</li> <li>Muestra el menú de canal.</li> <li>(Rojo / Verde / Amarillo / Azul) realiza la función correspondiente se indica en la parte inferior de la pantalla.</li> <li>Selecciona el modo de imagen.</li> <li>Selecciona el modo de sonido.</li> <li>Abre el menú de subtítulos ocultos.</li> <li>Alterna a través del MTS (sonido de televisión multicanal) ajustes.</li> <li>Nota: MTS sólo está disponible en el modo de TV y las opciones disponible puede variar dependiendo de la señal del canal.</li> <li>(Anterior) Va al capítulo anterior.</li> <li>(parada) Para la visualización.</li> <li>(Reproducir / Pausa) Inicia.</li> <li>una pausa o reanuda la visualización.</li> <li>una pausa o reanuda la visualización.</li> <li>una pausa o reanuda la visualización.</li> <li>una pausa o reanuda la visualización.</li> </ul> |

#### música, imágenes y vídeos en el menú USB.

#### A Notas sobre el uso del control remoto

- Con el control remoto hacia la ventana del sensor remoto del televisor. El control remoto no funcionará correctamente si hay obstáculos entre el televisor y el control remoto.
- Para asegurar un buen rendimiento, reemplace las baterías inmediatamente si el control remoto no funciona con normalidad debido a que la batería se está agotando.
- No mezcle diferentes tipos de baterías o combinar las pilas usadas por otras nuevas.
- Cuando las baterías están bajas, el ácido de baterías pueden tener fugas y dañar el control remoto. Una vez que las baterías están bajas, cambie las pilas tan pronto como sea posible.
- Si el control remoto no se va a usar durante mucho tiempo, extraiga las pilas para evitar la fuga de ácido de la batería.
- Mantenga el control remoto en lugares oscuros y secos. Las baterías no deben exponerse a un calor excesivo como el del sol, fuego o similares.

## Capítulo 2

## Encender

Siga las instrucciones de esta página acerca de cómo cambiar el televisor set y el control remoto antes de pasar a las páginas siguientes que describe cómo utilizar el canal procedimiento de puesta a punto.

- 1. Inserte dos pilas AAA en el control remoto.
  - Precauciones en el uso de baterías:
  - Utilice sólo los tipos de pilas especificados.
  - Asegúrese de que utiliza la polaridad correcta.
  - No mezcle pilas nuevas y usadas.
  - No utilice pilas recargables.
  - No exponga las baterías a calor excesivo, como la luz solar, fuego o similares, los echan al fuego, recargar o tratan de abrirlas, ya que esto podría causar fugas o explosiones.
  - Retirar las pilas del control remoto si no está

utilizando durante un largo período de tiempo.

 Conectar el cable de alimentación primero a la televisión, luego a una toma de corriente.

(Nota: Si el cable de alimentación está conectado a la televisión, por favor Sólo conecte el cable de alimentación a la toma de corriente.) Su televisor sólo debe ser conectado a un suministro de corriente alterna. Debería no estar conectado a una alimentación de CC. Si el enchufe se separa de el cable, no, bajo ninguna circunstancia, conectarlo a una Hembra de red eléctrica, ya que existe un riesgo de descarga eléctrica.

Nota: Las cifras son sólo para la representación. La ubicación de la toma de corriente de la televisión podría diferir dependerá de la modelo.

- Conecte una antena exterior al ANTENA / CABLE IN en la parte posterior del televisor. La toma de antena (75 OHM - VHF / UHF / cable) se puede utilizar para la conexión de un equipo aéreo u otro externo equipado. Nota: Si desea recibir la señal de cable o cable cuadro, conecte un cable coaxial a la toma ANTENNA / CABLE IN en la parte posterior del televisor.
- Cuando se enciende, el televisor se pueden activar directamente o estar en modo de espera modo.
   Si el indicador de alimentación se enciende, el televisor está en modo de espera. Pulse el botón o en el control remoto o en el televisor para enciende el televisor.

## Apagar

- Para poner el televisor en modo de espera, pulse el botón del control remoto. El televisor permanece en tensión, pero con bajo consumo de energía consumo.
- Para apagar el televisor, desconecte el cable de alimentación del enchufe de corriente.

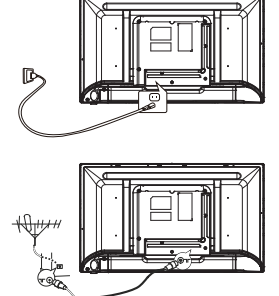

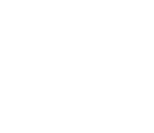

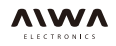

## **Conexiones y Configuración**

## Configuración inicial

La configuración inicial consiste en seleccionar todos los ajustes requiere que sea capaz de buscar y almacenar todos canales analógicos y digitales que podrá recibir.

Asegúrese de que el televisor está encendido y seguir todos los pasos a su vez, se exponen a continuación.

#### Nota:

Si la búsqueda de canales recupera sólo canales analógicos que podría ser causado por la mala difusión y por lo tanto es no cubierto por la garantía del fabricante. Los fabricantes no pueden ser considerados responsables por falta o deficiencia de radiodifusión en algunos áreas.

La primera vez que se enciende el aparato sobre el Inicial Configuración del asistente se abre, que le guía a través el proceso de configuración inicial. (Consulte la Figura 1.)

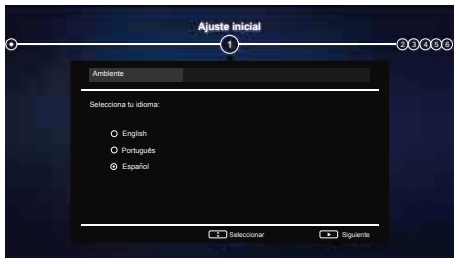

Figura 1

#### Paso 1: Configuración del entorno

- Pulse ▲ / ▼ para seleccionar el idioma, a continuación, pulse OK para entrar en el siguiente paso.
- Pulse ▲ / ▼ para seleccionar su conntry, a continuación, pulse OK para entrar en el siguiente paso.
- Pulse ▲ / ▼ para seleccionar su ubicación, a continuación, pulse OK para entrar en el siguiente paso.

#### Paso 2: Configuración de la red

- 1. Pulse ▲ / ▼ para seleccionar
- tipo de conexión (conexión de cable o inalámbrica) de su red, a continuación, pulse OK para entrar en el siguiente paso.
- Siga las instrucciones que aparecen en la pantalla y pulse los botones correspondientes en el control remoto control de proceder.

#### Nota:

También puede omitir este paso y paso 3 seleccionando la opción **"No tengo una conexión de red ",** y conectarse a internet luego. Para más detalles por favor refiérase a la sección Conexión de red.

#### Paso 3: Configuración del software

- Si el televisor se ha conectado a la red con éxito, buscar archivos de actualización automáticamente.
- Siga las instrucciones que aparecen en la pantalla y pulse los botones correspondientes en el control remoto control de proceder.

#### Paso 4: Instalación de canales

- Pulse ▲ / ▼ para seleccionar Continuar para instalar cannels.
- Siga las instrucciones que aparecen en la pantalla y pulse los botones correspondientes en el control de remoto.

  Nota:

#### Nota:

Para evitar que el proceso de instalación de canales formar interrupción, espere a que el mensaje lo que indica que la instalación se haya completado. También puede omitir este paso seleccionando "**no quiero que instale los canales**". En este caso, para buscar y almacenar su canales que pueden hacer un canal automática. Búsqueda por siguiendo las instrucciones de la siguiente "Realización buscar de una sección de canal automática.

#### Paso 5: Configuración del reloj

Si el televisor no estaba conectado a la red, puede utilizar las teclas numéricas para introducer la fecha y hora, a continuación, seleccione el botón **OK** y pulse **OK** para confirmar.

Cuando se ha completado la configuración inicial, aparece un mensaje de felicitaciones. presiona **OK** para confirmar.

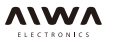

## Capítulo 3

## Búsqueda automática de canales

En esta sección se describe cómo buscar y almacenar canales de forma automática. Esto se puede hacer en cualquiera de los casos siguientes:

- Ha seleccionado "No quiero instalar canales "en la configuración inicial;
- Ves "Ningún programa de información ahora, por favor primeros canales de búsqueda " en el modo de TV;
- Quieres actualizar sus canales.
- Pulse ▲ / ▼ para seleccionar el modo de sintonizador, a continuación, pulse OK para entrar. Pulse ▲ / ▼ para seleccionar Cable, Antena, y pulse OK para confirmar.
- 3. Siga a), b) oc) a continuación.
- a) Si ha seleccionado Cable.

Pulse ▲ / ▼ para seleccionar **Búsqueda automática**, a continuación, pulse **OK** para entrar.

Pulse **OK** para iniciar la búsqueda automática de todos los canales analógicos.

- b) Si ha seleccionado la Antena.

Pulse ▲ / ▼ para seleccionar **Búsqueda automática**, a continuación, pulse **OK** para entrar.

Pulse ▲ / ▼ para seleccionar el tipo de canal (**Digital** y **Analógica**, **Digital** o **Analógica**), a continuación, pulse **OK** para iniciar la búsqueda automática de todos los canales digitales y / o analógicas ISDB-T.

- La búsqueda de canales puede tardar unos minutos. Durante el proceso, se puede pulsar OK para detener la mitad de búsqueda.

#### El acceso a los canals

Utilizando los botones **numéricos**: pulse el correspondientes botones numéricos del control remoto control para acceder a los canales.

Usando los botones CH +/-: pulse el botón CH +/-Los botones del control remoto o los botones

correspondientes en el aparato de TV para desplazarse a través de los canales.

Usando los botones CH LISTA: pulse el CH LISTA botones del control remoto para mostrar la lista de canales y pulse ▲ / ▼/◀/▶ y OK para seleccionar los canales.

## Ver los dispositivos conectados

Presione P en el control remoto y seleccione la **ventana de TV**. Pulse  $\blacktriangle$  /  $\blacktriangledown$  / $\blacklozenge$  para seleccionar su la fuente deseada y, a continuación, pulse **OK** para confirmar

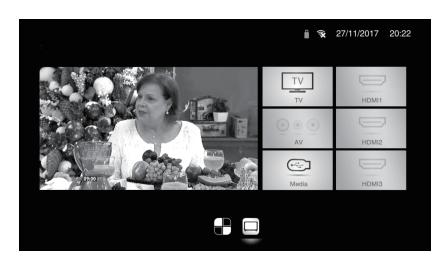

## Volumen

Control de volumen: pulse los botones VOL +/- en el control remoto o los botones correspondientes en el televisor para aumentar o disminuir el volumen. Silenciamiento del sonido: pulse el botón #0 de forma temporal

silenciar el sonido. A pulsar este botón o el **VOL +** para restaurar el sonido.

### Uso de los menús de televisión

1. prensa 🛱 en el control remoto para mostrar el menú de configuración. (Consulte fingure 2.)

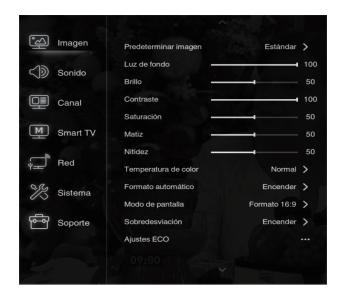

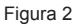

- Pulse ▲ / ▼ para seleccionar el elemento deseado, a continuación, pulse OK para acceder al correspondiente submenú.
- En los submenús, pulse ▲ / ▼ para seleccionar el menú Opciones y, a continuación, pulse OK para entrar en el lista de opciones, la interfaz de ajuste, o la submenú correspondiente.
- 4. Pulse 👈 para volver al menú anterior.

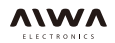

## Uso de su televisor

Algunas opciones pueden estar disponibles para ciertas fuentes de señal.

## Al seleccionar el idioma del menú

Usted puede elegir su menú preferido

idioma siguiendo las instrucciones a continuación. 1. Pulse 🐼 en el control remoto, seleccione **Sistema>** 

- Idioma de menú> Idioma y pulse OK para entrar. 2. Pulse  $\blacktriangle$  /  $\triangledown$  para seleccionar el idioma deseado
- Puise ▲ / ▼ para seleccionar el idioma deseado para visualizar los menús y pulse OK para confirmar.
   Pulse OK para confirmar.
- 3. Pulse EXIT o 🛞 para cerrar el menú.

## Instantánea de encendido

Esta función le permite encender el televisor con rapidez. 1. Pulse 🖗 en el control remoto, seleccione **Sistema>** 

- Energía instantánea sobre y pulse OK entrar.
- 2. Pulse ▲ / ▼ para seleccionar Si y pulse OK para confirmar.
- 3. Pulse EXIT o 🛞 para cerrar el menú.
- La creación de sus canales favoritos

Se puede crear una lista de sus programas de TV canales.

- 1. Pulse CH LISTA.
- Pulse el botón rojo para entrar Seleccionar lista de canales, pulse ▲ / ▼ para seleccionar una lista y pulse OK para entrar.
- Pulse ▲/▼/ ◀/▶ para desplazarse a través de la lista de canales y pulse el botón verde para añadir el canal seleccionado a su favorito lista.
- 4. Repita este procedimiento para configurar otra canales favoritos.
- Pulse el botón rojo para entrar Seleccionar lista de canales, seleccione Favoritos y pulse OK para entrar.
- Pulse ▲ / ▼/◀ / ► para seleccionar un canal, pulse OK para visualizarlo o pulse el verde botón para eliminarlo de la lista de favoritos.
- 7. Presione el botón CH LISTA o EXIT para salir.

## El ahorro de energía

- 1. Pulse 🕸 en el control remoto, seleccione Imagen> ajuste ECO> Ahorro de energía y pulse OK para entrar.
- Pulse ◄/▶ para seleccionar un modo de ahorro de energía deseado y pulse OK para confirmar.
- 3. Pulse EXIT o 🐼 para cerrar el menú.

### Tipo de SPDIF

- Conecta el televisor a un dispositivo de audio a través de la salida SPDIF. Para seleccionar un tipo de sonido adecuado para su salida SPDIF, pulse ( en el control remoto, seleccione Sonido> Tipo de SPDIF y pulse OK para entrar. Presione ▲ / ♥ para seleccionar una opción y pulse OK para confirmar.
   Si selecciona Auto, el formato de salida SPDIF.
- Dolby Digital cuando el programa de formato de sonido es Dolby Digital o Dolby Digital Plus o HE-ACC.
- PCM cuando el sonido del programa formato es MPEG.
- Si selecciona PCM, el formato SPDIFoutput es **PCM**, independientemente del programa de formato de sonido.
- Si selecciona Off, esta se apaga el audio salida del dispositivo de audio conectado a la salida SPDIF.

Nota: Las opciones que puede elegir dependen en el programa que está viendo. Si el sonido que está por delante de la imagen, se puede seleccione SPDIF retraso en el menú de sonido, pulse OK a continuación, pulse ◀ / ► para ajustar la el tiempo de retardo para sincronizar el sonido con la imagen.

#### Minutero

Se puede acceder al tiempo de los canales digitales siguiendo las instrucciones de abajo.

- Pulse ▲ / ▼ para seleccionar Si y pulse OK para confirmar.
- 3. Pulse EXIT o 💮 para cerrar el menú.

## Ajustes de entrada

Puede asignar nombres a las fuentes conectadas de acuerdo con el tipo de dispositivo en lugar de la tipo de enchufe.

- 1. Pulse 🐼 en el control remoto, seleccione Sistema> Configuración de entrada y pulse OK para entrar.
- 2. Pulse ▲ / ▼ para seleccionar un conector de su equipo está conectado a y pulse **OK** para entrar.
- Pulse ▲ / ▼ para seleccionar el tipo de dispositivo conectado a este conector y pulse OK para entrar.
- 4. Pulse EXIT o 
   para cerrar el menú. Después de la configuración, el nombre de la fuente seleccionada se mostrará después del nombre de la relacionada conector de la lista fuente al pulsar RECURSO en el control remoto u OK en el Televisor. Nota: No todos los modelos tienen el botón OK en el conjunto.

## Actualización de software

Nota: No apague o desconecte el televisor hasta que se complete la actualización.

Presione 🛱 en el control remoto, seleccione **Soporte>** Actualización de software y pulse OK para entrar. Tiene las siguientes opciones para actualizar la software.

- Por USB: Permite instalar una nueva versión software desde una memoria USB. Inserte el USB palo en el que se almacena una nueva versión de software en una toma USB del conjunto. Seleccione Por USB y pulse OK para entrar. Siga la pantalla de instrucciones para completar el proceso.
- Por la red: Permite descargar y instalar la última versión del software de la Internet.
   Asegúrese de configurar una red inalámbrica o cableada conexión de red primero y luego seleccione Por de red y pulse OK para entrar. Seguir las instrucciones que aparecen en pantalla para completar la proceso.

Nota: Mantenga la conexión en red con éxito durante la actualización.

## Ubicación

- 1. Pulse <sup>⊕</sup> en el control remoto, seleccione Sistema> Localización y pulse OK para entrar.
- Pulse ▲ / ▼ para seleccionar el hogar, tienda o tienda con la demostración y pulse OK para entrar.
- 3. Pulse EXIT o 💮 para cerrar el menú.

## T-Link

Utilice esta función para buscar dispositivos CEC conectado a las tomas HDMI en el televisor y permitir que un solo toque en el juego y espera de un toque entre los dispositivos de la CCA.

## La activación o desactivación del T-Link

- 1. Pulse en el control remoto, pulse ▲ / ▼para seleccionar **T-Link** y pulse **OK** para entrar.

#### Aceptar para confirmar.

- 3. Pulse EXIT para cerrar el menú.
- Uso de la reproducción de un solo toque Con un sólo toque, al pulsar el botón de reproducción en (por ejemplo) el control remoto de DVD inicia la reproducción en el dispositivo de DVD y cambia automáticamente el televisor a la correcta fuente, que muestra el contenido del DVD.

#### El uso de espera del sistema

Con el sistema de espera, al pulsar el botón de (Por ejemplo) los interruptores de control remoto de TV su televisor y todos los dispositivos HDMI conectados a modo de espera. *Nota:* 

Las funciones de la CCA dependen de los dispositivos conectados y es posible que algunos dispositivos no puede interoperar correctamente al estar conectados de este manual del usuario o el fabricante de TV. los dispositivos problemáticos deben ser consultados para mayor información.

## Restaurar

Le permite restaurar el televisor a los valores de fábrica ajustes.

- 1. Pulse 🐼 en el control remoto, seleccione Sistema> tienda de Reset y pulse OK para entrar.
- 2. Use las teclas numéricas para introducir el contraseña.
- 3. Pulse ◀ / ► para seleccionar OK y pulse OK para confirmar.
- Aparece el menú de configuración inicial. Siga el instrucciones de la sección de configuración inicial.
- 5. La contraseña de restauración es "1234".

## Indicador LED

Permite seleccionar el indicador LED en el panel frontal del televisor para que parpadee o no.

- 2. Pulse ▲ / ▼ para seleccionar Normal o Flashing o Apagado y pulse OK para confirmar.
- 3. Pulse EXIT o 🚱 para cerrar el menú.

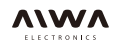

## Uso de su televisor

## Multimedia

#### Imagen

Utilice esta función para visualizar imágenes, si está disponible.

- Pulse ▲ / ▼ para seleccionar Imagen y, a continuación, pulse OK para entrar en el explorador principal de archivos.
- Usa ▲ / ▼/ ◄ / ▶ para seleccionar una imagen, ya sea principal o sub contenido de archivo del navegador, pulse OK para ver, y una presentación de diapositivas comienza desde la imagen seleccionada.
- Pulse < / ► para mostrar la anterior o la siguiente imagen, pulse V para mostrar el lista de reproducción, y pulse aceptar para mostrar la consola.
- 4. Pulse ⊃ para volver a la interfaz anterior.

#### Vídeo

Utilice esta función para ver vídeos, si está disponible.

- Pulse para seleccionar ▲ / ▼ Video, a continuación, pulse OK para entrar en el explorador principal de archivos.
- Usa ▲ / ▼/ ◄ / ▶ para seleccionar un vídeo en cualquiera principal o sub navegador de contenido del archivo, pulse OK para ver, y la reproducción automática comienza a partir del seleccionado vídeo.
- Pulse ◄/► para retroceder o avanzar rápidamente cuando el atención se centra en la barra de progreso, pulse ♥ para mostrar la lista de reproducción y pulse OK para detener o reproducir el video.
- Pulse ≡ para visualizar el menú de vídeo en el navegador modo. Puede seleccionar diferentes preestablecido foto ajustes, modos de juego y modos de pantalla, etc.
- 5. Pulse ⊃ para volver a la interfaz anterior.

#### Música

Utilice esta función para reproducir música, il disponibles.

- Pulse ▲ / ▼ para seleccionar Música y, a continuación, pulse OK para entrar en el contenido principal del navegador FITE.
- Usa ▲ / ▼ para seleccionar una canción, ya sea principal o sub contenido de archivo del navegador, pulse OK para reproducir, y reproducción automática de la canción seleccionada.
- Pulse 
   Para seleccionar los diferentes botones de control se muestra en la parte inferior de la pantalla del televisor y pulse Aceptar para confirmar. Puede detener o reproducir la canción, seleccionar la anterior o la siguiente canción, seleccione diferentes modos de reproducción y mostrar la lista de reproducción, etc. Al mover la foco a la Ute bac progreso puede pulsar
- A. Pulse ≡ para visualizar el menú de música en el navegador modo. Puede seleccionar predefinido de sonido diferente ajustes, y muestran la información de música disponibles. Etcétera también puede seleccionar sólo audio para escuchar el música con la pantalla apagada. Cualquier pulsación de tecla a su vez, el sreen sucesivamente.
- 5. Pulse 🗢 para volver a la interfaz anterior.

## Usando Programa EPG (Guía Electrónica)

EPG es una guía en pantalla que muestra programas programas de televisión digital. Usted puede navegar, seleccionar, ver y grabar programas.

- Pulse GUIDE en el control remoto, el Programa Guía Aparecerá el menú, lo que le permite obtener información sobre el programa actual o siguiente jugando en cada canal. Navegar a través de la diferentes programas usando los botones ▲ / ▼/
   ✓/ ● en el control remoto.
- 2. Utilice los botones relacionados que se muestran en la parte inferior de la pantalla para ver la EPG.
- Prev Día Prensa ◀◀ para visualizar la EPG de la el \ día anterior.
- A Continuación los días Pulse ►► para visualizar la EPG de la siguiente día.
- La guía de programas de filtro -Filter para la TV digital programas.
- Pulse para visualizar ≡ Ute lista de tipos de la programa.
- Navegar a través de los diferentes tipos y subtipos disponibles utilizando el botones del control remoto.
- Seleccione uno o más tipos, los que desea resaltar desde la lista Tipo, pulse OK para seleccionar o anular la selección. Una marca de verificación aparecerá a la izquierda. Cuando se selecciona un tipo, todos sus subtipos (si está disponible) será seleccionado en consecuencia.
- Asimismo, puede seleccionar algunos subtipos deseados (si disponible), sin seleccionar ningún tipo por primera vez.
- Pulse ≡ para salir de la lista de tipos.
- Después de la filtración, todas sus TV digital deseado Se resaltarán Programas.
   Lista grado- Horario: Pulse el botón amarillo para llevar el menú de lista de programación.
- Pulse el botón rojo para añadir una programación.
- Pulse el Bumon verde para eliminar un seleccionado programar. Pulse OK para editar un seleccionado programar.
- Horario -add: Presione el botón rojo para agregar una programar en su lista de programación.
- Número de canal: utilizar ◄/► para seleccionar el canal deseado.
- Fecha de inicio: utilice los botones numéricos para establecer el fecha de inicio.
- Hora de inicio: utilice los botones numéricos para ajustar la hora de inicio.
- Hora de finalización: utilice los botones numéricos para ajustar el hora de finalización.
- **Tipo de programación:** utilice **◄/**► para seleccionar el tipo de programación disponibles.

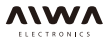

- Recordatorio: seleccione Recordatorio que se le recuerde que pueda cambiar al programa programado cuando el tiempo que haya establecido viene.
- Seleccione Registro (si está disponible) si desea iniciar su grabación programada cuando el tiempo se han fijado viene. wnen tiempo está fuera y no se ejecuta ninguna operación, prevista la grabación se iniciará automáticamente.
  - **Tipo de repetición**: usa **◄/**► to select diferentl modo de repetición para la programación.
  - Pulse ▲/▼ para seleccionar a gregar programación, y pulse OK para confirmar.
- 3. Pulse GUIDE o EXIT para salir de la EPG.

#### Conexión de red

Puede configurar el televisor para que se pueda acceder a la Internet a través de su red de área local (LAN) a través una conexión por cable o inalámbrica.

#### Conexión a una red cableada

Puede conectar el televisor a la red local a través del cable de tres maneras

- Puede conectar el televisor a la red LAN si conecta el puerto LAN de su televisor con un módem externo mediante un cable Cat 5.
- Se puede conectar el televisor a la red LAN si conecta el puerto LAN de su televisor a un compartidor P [, que es conectado a un módem externo. Usar cable Cat 5 para la conexión.
- Dependiendo de cómo la red está configurada, puede ser capaz de conectar el televisor a la red LAN que conecta el puerto LAN de su TV directamente a una toma de corriente de la red mediante un cable Cat 5. Tenga en cuenta que la toma de corriente está conectado lo un módem o un router en su casa en otro lugar.
- 2. Pulse ▲/▼para seleccionar On y pulse OK para confirmar.
- Pulse para seleccionar ▲/▼ Interfaz y pulse OK para entrar.
- 4. Pulse para seleccionar ▲/▼ Ethernet y pulse OK para confirmar.
- 5. Pulse▲/▼para seleccionar los parámetros IP y pulse OK entrar. Puede configurar Dirección Vpe en Auto o Manual.
  - Seleccione Auto si desea que el televisor para adquirir y introduzca la dirección IP necesaria automáticamente.
  - Manual: seleccione si desea introducir su IP O prima añadir manualmente y, a continuación:
    - Presione ▼ para ir a la primera entryfield.
    - Introduzca la dirección IP, máscara de subred, por defecto puerta de enlace, DNS primario y DNS secundario valores. Use las teclas numéricas para introducir números y los botones ▲/▼/◀/▶ para mover de un campo de entrada a otro.

- Configuración IP -una vez se haya completado, pulse ▲/▼ para seleccionar OK y pulse OK para confirmar. El conjunto intentará conectarse a la red e informar usted sobre el resultado. Press ⊃ para volver a la menú de red.
- 6. Si desea comprobar la información sobre el actual conexión, como la interfaz, el tipo de direcciones, IP dirección, etc., pulse para seleccionar la información ▲/▼ y pulse OK para entrar. Pulse ⊃ para volver a la menú de red.
- Si desea comprobar la conectividad a Internet, pulse ▲/▼ para seleccionar la prueba de conexión y pulse OK.

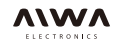

## Uso de su televisor

## Conexión a una red inalámbrica

El televisor está equipado para ser conectado a su casa inalámbrica red. Para ello es necesario una red inalámbrica router o módem,

- 1. Pulse en el 😳 controo remoto, seleccione la red> conexión a Internet y pulse **OK** para entrar.
- 2, presionan ▲/▼ para seleccionar On y pulse OK para confirmar.
- Pulse▲/▼ para seleccionar Interfaz y pulse OK para entrar.
- 4. Pulse para seleccionar ▲/▼ inalámbrica y pulse OK para confirmar.
- Pulse para seleccionar▲/▼ configuración inalámbrica y pulse OK para entrar. Puede configurar la red inalámbrica Conexión de 3 maneras:
- -a) Scan
  - Pulse ▲/▼ para seleccionar Escanear y pulse OK entrar. El televisor buscará todos los puntos de acceso al alcance. Aocess puntos detectados por el aparato de TV se mostrará.
  - Pulse ▲/▼ lo seleccionar un punto de acceso disponible, a continuación, pulse OK para conectar.
  - Pulse ⊃ para volver a la configuración inalámbrica menú.
  - Nota: si selecciona un punto de acceso protegido, usted tendrá que entrar en el correspondiente contraseña. Pulse **OK** en el control remoto Para mostrar el teclado virtual para que pueda Para introducir la contraseña.

#### -b) Manual

Pulse ▲/▼ para seleccionar Manual y pulse OK para entrar. Se le pedirá que introduzca la correcta SSID de un router inalámbrico disponible para configurar la oonnection. Pulse ⊃ para volver a la inalámbrica menú de ajustes.

#### -c) Auto

Si el punto de acceso (Access Point) es compatible con WPS (WiFi Protected Configuración), puede conectarse a la red a través de PIN (Número de Identificación Personal) o PBC (Push Button Configuration). WPS configurar automáticamente el SSID y la clave WPA en cualquiera de los modos. Presione  $\blacktriangle$  /  $\bigtriangledown$  para seleccionar Auto y pulse OK para entrar.

- PIN: Seleccione PIN y pulse OK para entrar.Elegir un código PIN aleatorio. Asegurarse este código está instalado en el AP. (Para el procedimientos, se refieren a su manualr router.) Seleccionar Aceptar y pulse OK para configurar la conexión.
- **PBC:** Si su ruta tiene un botón de PBC, seleccione PBC y pulse **OK** para entrar. Prensa Empuje el botón PBC en el router dentro de 2 minutos antes de seleccionar **OK** y pulse **OK** de nuevo. Su TV automaticall, y todo el acquóre setllng red valores que necesita y se conectan a su red.
- Pulse D para volver a la configuración inalámbrica menú.
- Pulse ⊃ para volver al menú de Red.
- 6. Si desea comprobar la información sobre el actual conexión, como la interfaz, el tipo de direcciones, IP dirección, etc., pulse para seleccionar la información ▲/▼ y pulse OK para entrar. Pulse ⊃ para volver a la menú de red.

 Si desea comprobar la conectividad a Internet, pulse ▲/▼ para seleccionar la prueba de conexión y pulse OK.

#### Portal de acceso inteligente TV

Le permite disfrutar de Internet Applications (Aplicaciones), especialmente adaptado sitios web de Internet para su televisor. Tú puede controlar las aplicaciones con el control remoto del televisor.

#### ADVERTENCIA

- Configurar los ajustes de la red antes de usar Inteligente aplicaciones de televisión.
- Pueden producirse respuestas ylo interrupciones lento, en función de sus condiciones de la red.
- Si tiene algún problema usando una aplicación, por favor, póngase en contacto con el proveedor de contenidos.
- De acuerdo con circunstancias del proveedor de contenidos, actualizaciones de una aplicación o la aplicación en sí puede suspenderá,
- Dependiendo de las regulaciones de su país, algunos applicallons pueden tener servicio limitado no ser soportado.
- Los cambios en el contenido de la aplicación se pueden hacer sin previo aviso por el proveedor de servicios.
- 1. Pulse en el control remoto, seleccione inteligente TV y pulse **OK** para entrar.
- 2. Seleccionar portal de **Smart TV** y pulse **OK** para entrar.

### **Compartir y Ver**

Nota: Compartir y Ver es DLNA -Compatible. Conexión a su PC

Asegúrese de configurar una conexión por cable o inalámbrica desde el televisor a un router por primera vez. Después conecte su PC al router a través de un cable de red o de forma inalámbrica. También asegúrese de seleccionar la **Red> conexión a Internet** y seleccionar **On**, y que su servidor de seguridad no bloqueará la conexión.

#### Activación de la función Compartir y Ver

Presione ∰ en el control remoto, seleccione la televisión inteligente>Compartir y Ver y pulse OK para entrar. Presione ▲/▼ para seleccionar Si y pulse OK para confirmar. Siga el pasos a su vez se explica a continuación, a continuación, se puede disfrutar vídeos grabados, imágenes y música guardados en su ORDENADOR PERSONAL.

## La adición de los medios de comunicación de su PC para compartir

Instalar un servidor de medios DLNA en su PC. Lo simple y el servidor conoce que puede Insull es Microsoft Windows Media Player 11 y 11 anteriores. Siga el instrucciones a continuación para permitir que el televisor para acceder a la designado archivos en su PC.

- 1. Encende Media 11 Reproductor de Microsoft Windows.
- 2. Seleccionar biblioteca compartir> Medios.
- 3. Marque la casilla Compartir mi multimedia.
- Seleccionar el icono de conjunto de ORDENADOR PERSONAL.
- 5. Seleccione Permitir para permitir que el televisor para acceder a su PC y seleccione Aceptar para permitir el acceso.

Nota: Utilice el botón Configuración para personalizar su configuración deseada.

- 6. Seleccione la biblioteca> Añadir a la biblioteca.
- 7. Seleccione las carpetas personales o carpetas de otra usuarios de los que puede acceder para compartir.
- 8. Seleccione Añadir y pulse OK para permitir la adición.

#### Compartir y Véase la solicitud

Seleccionar **Medio** de la página de inicio y pulse **OK** para entrar. A continuación, puede ver fotografías, escuchar música o ver vídeos, que se almacenan en su PC.

Nots:

 Si Compartir y Ver está encendido, el televisor mostrará la lista de servidores disponibles, que son DUA disponible en la red local.

- Contenido de servidores DLNA de terceros no puede jugar correctamente en la TV debido a la compatibilidad problemas.
- Cuando el intercambio de azulejos multimedia desde un PC, cierta leatures pueden ser unawijable y, debido a mí Lite y formatos de codificación utilizados, problemas de reproducción puede ocurrir.
- Debido a las condiciones relacionadas con la red, la reproducción medios de archivos pueden no estar libre de errores. cuando esto sucede, el juego desde una unidad USB.

## Pantalla inalámbrica

(No disponible para algunos modelos) La pantalla inalámbrica permite que la pantalla le permite compartir y

el sonido de su dispositivo como un teléfono inteligente o una tableta al televisor, de forma inalámbrica (I. e., sin cables). Esto hace que sea posible ver en su TV, al mismo tiempo, lo que su teléfono inteligente o tableta en mostrar-Por ejemplo, se puede lanzar un vídeo en su pantalla y smaMhone simultáneamente en el televisor, o utilizar su tableta como dispositivo de juego con el contenido que aparece en la gran pantalla de su televisor.

Cada vez que desee utilizar la pantalla inalámbrica, se activa primero esta función en su televisor. Para hacerlo siga los siguientes pasos:

- Pulse S en el control remoto, seleccione inteligente TV> Wireless Display y pulse OK para entrar. Podrás ver detalles sobre esta función.
- Encontrar la función de visualización inalámbrica en su dispositivo.
   Diferentes dispositivos pueden tener nombres diferentes para este Tunction.
- 3. A continuación, haga clic en el "conexión "función en el dispositivo. Si está conectado con éxito, se quiere ver en la pantalla del televisor lo que el dispositivo está demostración. Nota: La unidad no garantiza que el uso de la función de visualización inalámbrica será liso o sin errores ya que no todos los dispositivos son compatibles con la pantalla Wireless función.

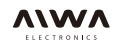

## **Otra Information**

#### **Problemas y soluciones**

Nota: Problemas y soluciones 1 es para el televisor modelos que tienen funciones de red, por lo los usuarios de los modelos de TV no conectados pueden no tenerlo en cuenta.

#### 1.Falla para enlazar a la red.

- Compruebe si el televisor está conectado con la red.
- Reinicie el televisor.
- Consulte a su proveedor de servicios inlernet, para confirmar si se admite el acceso de su router.
   Referirse a manual de instrucciones de su router y activar su función DHCP después de enlazar la red de su televisor.
- Asegúrese de que el televisor está conectado con el router, y asegúrese de que su router está encendido. Comprobar que su routerImodem tiene una conexión a Internet, y que su conexión Ethernet ableslwireless está bien. Pruebe su conexión con un ordenador para asegurarse de que está bien. Si el problema persiste, Contactar Servicio al Cliente.

#### 2.El vídeo no se podría jugar sin problemas.

- Los vídeos de tu unidad flash USB-Puede ser el resultado de transmisión de datos, o su flujo de código es mucho más allá de los formatos soportados de este televisor.
- Los vídeos descargados de Internet, o videos en línea.
   a. Puede ser causado por el ancho de banda inferior de su red. Es necesaria una alta velocidad de la red a manejar los videos en línea.

b. los tiempos de uso de Internet pico pueden afectar a la ancho de banda.

c. Compruebe si hay otros equipos de la misma red también están operando, ya que pueden estar usando el ancho de banda. Especialmente si están descargando o mostrar vídeos en línea.

d. El vídeo puede no ser smraroth sí misma, no es la problema del televisor o de la red.

#### 3.Cuando discos duros móviles están conectados con la televisión al mismo tiempo, no lo harán ser reconocido a veces.

 Todos los discos duros móviles consumen una gran cantidad de energía, que puede dar lugar a problemas de suministro de energía. Nosotros recomendamos la inserción de un único disco duro, o una baja el consumo de energía del disco duro móvil.

- 4.El vídeo desde un disco duro mobMe (USB) está jugando sin sonido.
- El formato de audio del vídeo en su disco móvil disco no es compatible con el reproductor de TV.
- 5. Algunos vídeos no pueden jugar.
- Los formatos de los vídeos pueden no ser compatibles por la televisión, especialmente los vídeos grabados por ciertos tipos de las cámaras, en general, con su protocolo privado de esteras, que no son compatibles con el televisor.

#### 6. Video deja de jugar a mitad de camino.

- Pueden producirse cuando se copian o vídeos errores comprimido, por lo que puede dejar de forma automática jugando durante la reproducción.
- 7. Qué debería prestar atención, cuando lo haga actualización soft ware
- No hay cortes de energía cuando la actualización del software
- Evitar cualquier operación con el control remoto Al actualizar el software
- Dependiendo de su conexión a Internet Conexion velocidad,la actualización de software puede tomar algún tiempo.
- 8. No hay cambios de interfaz de TV Después de actualizar el software.
- Bajo ciertas condiciones, la actualización del software no puede solamente actualizar o añadir nuevas funciones, sino también mejorar el rendimiento del aparato de TV, sin distinta cambios de interfaz. Además, puede ser no cambios en la interfaz de usuario en absoluto.
- 9. Qué debo hacer cuando proceso de actualización de software se detiene debido a un repentino apagado?
- Si lo hace la actualización de software a través de USB, no arrancar el USB de la TV, y reiniciar el televisor a continuará la actualización de software si lo hace la actualización del software por la Red, también reiniciar el televisor y comprobar si está bien funcionado.

## 10.El dispositivo externo no puede ser reconocido.

 Algunos dispositivos externos (e. G. Webcam, inteligente teléfono, tableta, manija del juego, e inalámbrico externo adaptador) puede no ser compatible con el televisor y No se puede apoyar para ciertas funciones (compartir y ver, pantalla inalámbrica, ir alguna), Por favor, intente un dispositivo similar.

Si esto no funciona, póngase en contacto con su distribuidor local.

### Solución de problemas

La mayoría de los problemas que puede experimentar con su TV puede ser corregida mediante la consulta de la siguiente Lista de solución de problemas.

#### No hay imagen, no hay sonido

- 1. Comprobar si el fusible o disyuntor es trabajando.
- Enchufe otro dispositivo eléctrico en la toma para asegurarse de que está trabajando o encendido.
- El enchufe de alimentación está en un mal contacto con el salida.
- 4. Compruebe la fuente de señal.

#### Sin color

- 1. Cambiar el sistema de color.
- 2. Ajuste la saturación.
- 3. Pruebe con otro canal. Programa negro-blanco puede ser recibido.

#### El control remoto no funciona

- 1. Cambie las baterías.
- 2. Las baterías no están instalados correctamente.

#### No hay imagen, sonido normal

1. Ajuste el brillo y el contraste.

2. La falta de Difusión puede suceder.

#### Imagen normal, no hay sonido

- 1. Pulse el botón VOL + para aumentar el volumen.
- El volumen está en silencio, pulse el botón Silencio para restaurar el sonido.
- 3. Cambiar el sistema de sonido.
- 4. La falta de Difusión puede suceder.

#### Ondas desordenada en la imagen

Por lo general es causada por interferencia local, tales como automóviles, lámparas de luz diurna y secadores de pelo. Ajustar la antena para reducir al mínimo la interferencia.

#### Contraseña en el Control Parental

- La contraseña predeterminada es 1234. Puede ambiarlo por uno nuevo.
- La súper contraseña es 0423. Si olvida su código, introduzca la contraseña de súper anular cualquier código existente. Puntos nevadas y la interferencia Si la antena se encuentra en la zona periférica de una señal de televisión donde la señal es débil, la imagen puede ser estropeada por puntos. Cuando el la señal es muy débil, puede ser necesario para instalar una antena especial para mejorar la recepción.

- 1. Ajuste la posición y orientación de la antena interna / externa.
- 2. Compruebe la conexión de antena.
- 3. Ajuste fino del canal.
- 4. Pruebe con otro canal. el fracaso de Radiodifusión Puede pasar.

#### Encendido

manchas o rayas negras horizontales aparecen o la foto aletea o derivas. Esto es causado usualmente por la interferencia de sistema de encendido del coche, lámparas de neón, taladros eléctricos, u otros eléctrica aparato.

#### Fantasma

Los fantasmas son causados por la señal de televisión siguiendo dos caminos. Uno de ellos es el camino directo, el otra es reflejada desde los edificios altos, colinas, o otros objetos. Cambio de la dirección o posición de la antena puede mejorar la recepción.

#### Las interferencias de radiofrecuencia

Esta interferencia produce ondas en movimiento o rayas diagonales, y en algunos casos, la pérdida de contraste de la imagen. Descubrir y para quitar las interferencias de radio fuente.

\* Para lograr una mejor experiencia visual, por favor eliminar todas las etiquetas de panel frontal del televisor y pantalla antes de su uso.

## Instalación básica

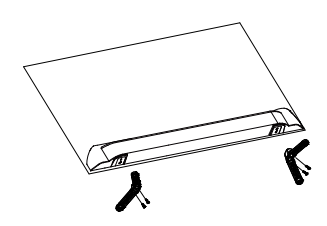

Para fijar la base doble apoyo en la unidad de tornillos, se ha completado la instalación.